Die nachstehenden Angaben gelten für folgende Betriebssysteme: Windows

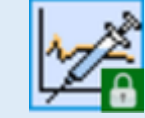

Um Daten aus der mylife Software zu übertragen, gehen Sie bitte wie folgt vor:

#### Schritt 1

Loggen Sie sich in Ihr Konto bei mylife Software ein und wählen dort die Option "**Tagebuch**", diese befindet sich in der linken Menüleiste

| Boftware                                  |                                                                                                    |              | G :                    | lucte                                |
|-------------------------------------------|----------------------------------------------------------------------------------------------------|--------------|------------------------|--------------------------------------|
| ft Destenent                              | Text CSR, 01.01.75<br>mythr TpacParip, 10004505                                                     |              | ~                      | Importiece mylife<br>YpsoParep Daten |
| tagebuth                                  | Trends<br>Hourisheit der BZ-Messung:                                                                | 2 Wishen 🗸 🧲 | таналан эканалан 🗲 💥 і | Tool &                               |
| Sincering                                 | Nocht genägend Weite für eine gültige Beurteinung perunden.<br>Durchsicher Anzahl Hypois pro Monat: |              | ?                      | Importiere mylife<br>OmniPod Daten   |
|                                           | Die deichschriftliche Aszahl Hypos hat sich richt verändert.<br>Standardabweichung:                 |              | 2                      |                                      |
|                                           | Durchsche. Biutzucker Messwert:<br>Nicht genägend Histe für eine pülige Beuteilung pelunden.        |              | ?                      |                                      |
|                                           |                                                                                                    |              |                        | Bistzacker-Daten                     |
|                                           |                                                                                                    |              |                        |                                      |
|                                           |                                                                                                    |              |                        |                                      |
|                                           |                                                                                                    |              |                        |                                      |
| Here I was million theory out Down Totand | tan Tondonia ame Transfelia a Societa                                                               |              |                        |                                      |

### Schritt 2

Wählen Sie zuerst den gewünschten Zeitbereich aus und anschließend **CSV** im Menü "**Berichte**"

| X Software         |       |                    |         |                     |          |          |                                                                          |   |                | Q, Suche |
|--------------------|-------|--------------------|---------|---------------------|----------|----------|--------------------------------------------------------------------------|---|----------------|----------|
| Oxfload            | 2 Woo | 0911,01<br>het ∨ < | 01.75   | 0 - 28.01.28 > >>   | Filter V | . Des    | tit 🗸 Ereignis 🗸                                                         |   | Dateneingabe 🗸 |          |
| Obersicht          | 110   | Oversee            | Uhrzeit | Ereignis            | Wert     | E Way    |                                                                          |   | Notiz          |          |
| Tagebuch >         | Di.   | 28.01.20           | 05:10   | <b>A</b> Butracher  | 5,8      | n ON     |                                                                          |   |                | Î        |
| Standardiag        | Di.   | 28.01.20           | 06:10   | Table registeres or | 45       | g KH     |                                                                          | 1 |                |          |
| Vertekung          | M0.   | 27.01.20           | 23.99   | Ba Dolas            | 15,99    | U        |                                                                          | 1 |                |          |
| realizes:N         | Mo.   | 27.01.20           | 11.54   | O THEREAR           | 6.7      | rensil.  |                                                                          |   |                |          |
| Trendbericht       | M0.   | 27.01.20           | 11:54   | Kontenhydrate       | 50       | g KH     |                                                                          |   |                |          |
| Pumpenenstellungen | MD.   | 27.01.20           | 08.05   | Katherbucker        | 6,1      | FIFICIA. |                                                                          |   |                |          |
| Personliche Daten  | MD.   | 21.01.20           | 06.06   | •                   | *0       | g Kn     | Bolasvorschiag                                                           | 9 |                |          |
| Einstellungen      |       |                    |         |                     |          |          | Mahizeittolus: 7,5 U<br>Bolusvorschlag: 7,5 U<br>Berechnungsparameter    |   |                |          |
| Perufatihan@uch    |       | 17.04.00           |         | a. 886              | 7.60     |          | Eingegebener BZ: 6.1<br>mmoil, BZ-Zielwert 6<br>mmoil, Komekkurbikkor: 2 |   |                |          |
| Datenfreigabe      | -     |                    |         | m.                  |          |          | Insulin: OU Annass. akt.                                                 | 9 |                |          |
| Uter               | Noti  | DEMC               |         |                     |          |          |                                                                          |   |                |          |
| Lagad              |       |                    |         |                     |          |          |                                                                          |   |                |          |

#### Schritt 3

Es wird nun eine Rohdatendatei im Format CSV erzeugt, bitte speichern Sie diese dann in einem Ordner auf Ihrer Festplatte

| w                  |                                                                                 | Q, Suche |
|--------------------|---------------------------------------------------------------------------------|----------|
| Software           | Speichem anter X                                                                |          |
|                    |                                                                                 |          |
| Dairtourd          | Organisionen w Nituer Ordener 🔤 w 🌒                                             |          |
| Obersett           | ) # Schedorg# Exwarden keine Sochergebrisse pelanden. Netz                      |          |
| Tagetoon 🔰         | )  Debie                                                                        |          |
| Standarding        | 2 ■ 10 × 10 × 10 × 10 × 10 × 10 × 10 × 10                                       |          |
| Verbolung          | 2 Dokument                                                                      |          |
| Visionexent        | > 4 Downlada<br>> 2 Mark                                                        |          |
| Treadberk.tt       | biotare lipitation                                                              |          |
| Purpesenstellungen | Banga Mount Los Cir One (200)                                                   | _        |
| Personiche Daten   | A Other subleden                                                                |          |
| Einsleitungen      | Mahavitoka 7.5.4<br>Rohavenchog 7.5.4<br>Revolvenceparamilar                    |          |
| Benutzerhandbach   | Erceptension 22, 61, 1<br>mmoil, 82/201est 6<br>mmoil, Karrektarbitter 2        |          |
| Datentregate       | Insult: 0 U Antonia di                                                          |          |
| Über               | Nofaen:                                                                         |          |
| Logout             | Weinschlen Seine Tagebachzer (M. Kil) verfahren? Citiven Speichem Albertelles X |          |

# Schritt 4

In DIABASS SecureSend wählen Sie den Tabellenreiter **Apps/Software** und dort **mylife Software** 

| ID eingeben Empfängerin                                     | fo Daten einlesen Nachricht               | Versenden               |
|-------------------------------------------------------------|-------------------------------------------|-------------------------|
| aten einlesen<br>te wählen Sie die Datenquelle aus und klic | ken dann auf WEITER'                      |                         |
| Ale Blutzuckermessgeräte CGM/F                              | GM Insulnpumpen Apps/Software Blutdruckme | essgeräte Andere Geräte |
| Suchen:                                                     |                                           |                         |
| Name                                                        | A Hersteller                              | Info                    |
| OneTouch Reveal App                                         | LifeScan                                  |                         |
| Sidary                                                      | Sinovo                                    |                         |
| Withings Body Scale                                         | Withings                                  |                         |
| 18G*Star App                                                | Sanofi Aventis                            |                         |
| Fora HM                                                     | ForaCare                                  |                         |
| ଟ mySugr                                                    | mySugr                                    |                         |
| mylife CSV                                                  | YPSOMED                                   |                         |
| A vDrin                                                     | SUSSESSOUT/SUPPORT                        |                         |

# Schritt 5

Klicken Sie anschließend auf **SUCHEN** und wählen die aus der mylife Software gespeicherte CSV-Datei aus

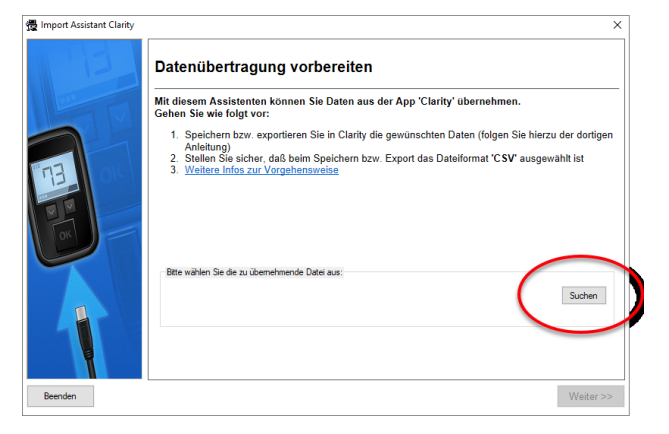